# iorad Adding Canvas Assignments and Creating Rubrics with Outcomes

#### Step 1:

Make sure you are in the course that has the imported Canvas Mastery Outcomes. Once inside the course, the first step is to view the **Dashboard** links in blue and click **Assignments**.

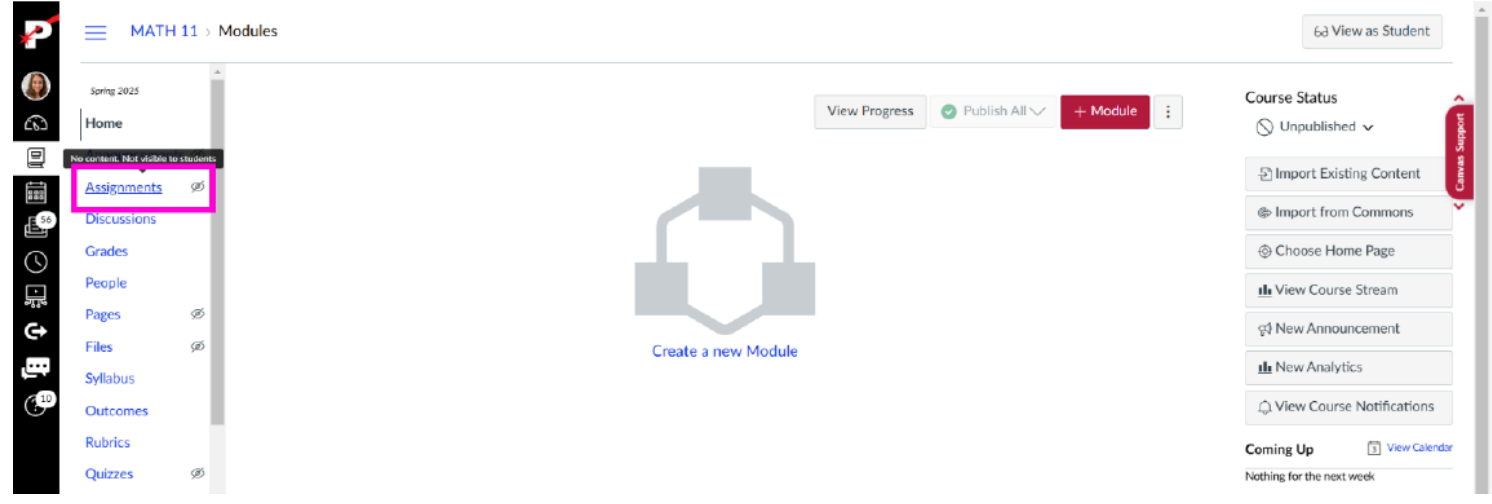

#### Step 2:

Click Add Assignment in the upper right corner of the page.

|                | 1 > Assig | anments                      | 60 View as Stu | udent |           |
|----------------|-----------|------------------------------|----------------|-------|-----------|
| Spring 2025    | Â         | Q Search +Group              | + Assignment   | :     | Support > |
| Assignments    | ø         | ii * Assignments             | +              | :     | < Canvas  |
| Discussions    |           | No assignments in this group |                |       |           |
| Grades         |           |                              |                |       |           |
| People         |           |                              |                |       |           |
| Pages          | Ø         |                              |                |       |           |
| Files          | ø         |                              |                |       |           |
| Syllabus       |           |                              |                |       |           |
| Outcomes       |           |                              |                |       |           |
| Rubrics        |           |                              |                |       |           |
| Quizzes        | ø         |                              |                |       |           |
| Modules        | ø         |                              |                |       |           |
| BigBlueButton  |           |                              |                |       |           |
| Collaborations |           |                              |                |       |           |
| Chat           |           |                              |                |       |           |
| Attendance     |           |                              |                |       |           |

# Step 3:

Type Assignment Name. I named this assignment CLO Assessment - Math 11. Click into the cell, type Assignment.

| P             | <u></u> матн   | 11⇒ Assig | nments > Create new                                                                                                    |        |
|---------------|----------------|-----------|----------------------------------------------------------------------------------------------------|--------|
|               | Spring 2025    | ^         | O Not Bublished                                                                                                    | ^      |
| 6             | Home           |           | Q NOL PODISIEU                                                                                                    | bbott  |
|               | Announcements  | ø         | _Accimment Name                                                                                                    | vas Su |
| 888           | Assignments    | ø         | Assignment Name                                                                                                    | U      |
| <b>1</b> 56   | Discussions    |           |                                                                                                    | Ť      |
| 0             | Grades         |           | Edit View Insert Format Tools Table                                                                                                    |        |
|               | People         |           | $12pt \lor Paragraph \lor   \mathbf{B}  I  \bigcup  \Delta \lor  \underline{\mathscr{L}} \lor  T^2 \lor   \phi^0 \lor  \boxtimes \lor  \mathfrak{P}_0 \lor  \mathfrak{P}_0 $ |        |
| 212           | Pages          | ø         |                                                                                                    |        |
| 9             | Files          | ø         |                                                                                                    |        |
| , <u></u> ,   | Syllabus       |           |                                                                                                    |        |
| (10           | Outcomes       |           |                                                                                                    |        |
|               | Rubrics        |           |                                                                                                    |        |
|               | Quizzes        | Ø         |                                                                                                    |        |
|               | Modules        | ø         |                                                                                                    |        |
|               | BigBlueButton  |           |                                                                                                    |        |
|               | Collaborations |           |                                                                                                    |        |
|               | Chat           |           | p () 0 words                                                                                                    |        |
|               | Attendance     |           |                                                                                                    |        |
| $\rightarrow$ | SCORM          |           | Points 0                                                                                                    |        |

### Step 4:

 $\mathbf{O}$ 

# Click the description box.

| P             |                | l1⇒ As | ssignments > Create new                                                                               |               | Í      |
|---------------|----------------|--------|----------------------------------------------------------------------------------------------------|---------------|--------|
|               | Spring 2025    | -      |                                                                                                    |               | ~      |
| 3             | Home           |        |                                                                                                    | Not Published | pport  |
| 2             | Announcements  | ø      | Assimment Name                                                                                        |               | Vas Su |
| 23            | Assignments    | ø      | CLO Assessment - Math 11                                                                              |               | 8      |
| 56            | Discussions    |        |                                                                                                    |               | ×      |
| 0             | Grades         |        | Edit View Insert Format Tools Table                                                                   |               |        |
| -<br>-        | People         |        | 12pt ∨ Paragraph ∨   B I U A ∨ ∠ ∨ T² ∨   & ∨ B ∨ B ∨ B ∨ B ∨ B ∨   L □ B & X ∨   ≣ ∨ ⊟ ∨ ≡ ∨ I D ⊞ ∨ | √× <          |        |
| -<br>-        | Pages          | ø      |                                                                                                    |               |        |
| 1             | Files          | ø      |                                                                                                    |               |        |
| ÷.            | Syllabus       |        |                                                                                                    |               |        |
| 10            | Outcomes       |        |                                                                                                    |               |        |
|               | Rubrics        |        |                                                                                                    |               |        |
|               | Quizzes        | Ø      |                                                                                                    |               |        |
|               | Modules        | ø      |                                                                                                    |               |        |
|               | BigBlueButton  |        |                                                                                                    |               |        |
|               | Collaborations |        |                                                                                                    |               |        |
|               | Chat           |        | p 💮 🕜                                                                                                 | words  2 !!   |        |
|               | Attendance     |        |                                                                                                    |               |        |
| $\rightarrow$ | SCORM          |        | Points                                                                                                |               |        |

# Step 5:

T

Type **assignment directions here** enter on your keyboard to proceed.

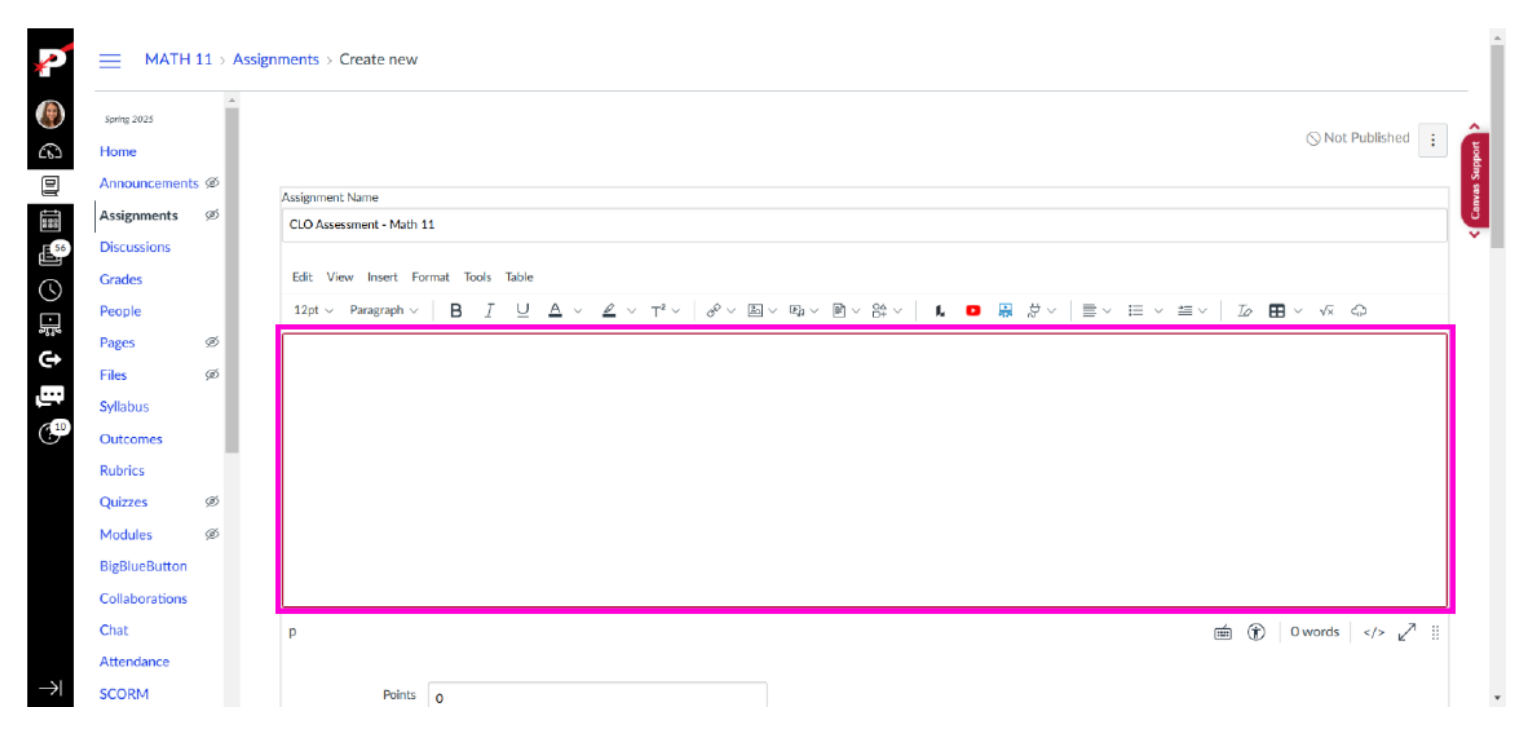

# Step 6:

#### Scroll down and click Save

| Spring 2025    | Î       |                           | This is a Group Assigned This is a Group Assigned This is a Group As | nment       |         |   |                 |
|----------------|---------|---------------------------|----------------------------------------------------------------------------------------------------|-------------|---------|---|-----------------|
| Home           |         | Peer Reviews              |                                                                                                    |             |         |   |                 |
| Announcements  | ø       |                           | Require Peer Review:                                                                                                    | 5           |         |   |                 |
| Assignments    | Ø       | Ai A                      |                                                                                                    |             |         |   |                 |
| Discussions    |         | Assign Access             |                                                                                                    |             |         |   |                 |
| Grades         |         |                           | Assign To                                                                                                    |             |         |   |                 |
| Реоріе         | ~       |                           | Everyone X                                                                                                    |             |         |   |                 |
| Pages          | ye<br>T |                           | Due Date                                                                                                    | Time        |         |   |                 |
| Files          | œ       |                           |                                                                                                    |             | ✓ Clear | • |                 |
| Outcomes       |         |                           | Available from                                                                                                    | Time        |         |   |                 |
| Rubrics        | - 1     |                           | Ē                                                                                                    |             | ✓ Clear |   |                 |
| Quizzes        | ø       |                           |                                                                                                    | Time        |         |   |                 |
| Modules        | ø       |                           | Until                                                                                                    | Time        | Class   |   |                 |
| BigBlueButton  |         |                           |                                                                                                    |             | V Clear |   |                 |
| Collaborations |         |                           |                                                                                                    |             |         |   |                 |
| Chat           |         |                           | +                                                                                                    | - Assign To |         |   |                 |
| Attendance     |         |                           |                                                                                                    |             |         |   |                 |
| SCORM          |         | Notify users that this of | content has changed                                                                                                    |             |         |   | ancel Save & Pu |
| Office 365     |         |                           |                                                                                                    |             |         | • |                 |
| Google Drive   |         |                           |                                                                                                    |             |         |   |                 |

## Step 7:

# Click Add Rubric at the bottom of the assignment page.

| P             | ≡ матн                                      | 11 → As | signments > CLO A | ssessment - Math 11                  |                |                              | 6ð View as Student | Immersive Reader |
|---------------|---------------------------------------------|---------|-------------------|--------------------------------------|----------------|------------------------------|--------------------|------------------|
| ()<br>()      | Spring 2025                                 | *       | CLO Asse          | essment - Math 1                     | 1              | 🚫 Publish 🔄 Assign To 🔍 Edit | Relate             | d Items          |
|               | Announcements<br>Assignments<br>Discussions | 5 90°   | Enter direction   | is here.                             |                |                              | 4                  | < Canva          |
|               | Grades<br>People                            |         | Subr              | Points 0<br>nitting a text entry box |                |                              |                    |                  |
| €÷            | Pages                                       | Ø       | Due               | For                                  | Available from | Until                        |                    |                  |
| , en          | Files                                       | ø       | -                 | Everyone                             | -              | -                            |                    |                  |
| (10           | Outcomes                                    |         |                   |                                      |                |                              |                    |                  |
|               | Rubrics                                     |         | + Rubric          |                                      |                |                              |                    |                  |
|               | Quizzes                                     | Ø       |                   |                                      |                |                              |                    |                  |
|               | Modules                                     | ø       |                   |                                      |                |                              |                    |                  |
|               | BigBlueButton                               |         |                   |                                      |                |                              |                    |                  |
|               | Collaborations                              |         |                   |                                      |                |                              |                    |                  |
|               | Chat                                        |         |                   |                                      |                |                              |                    |                  |
|               | Attendance                                  |         |                   |                                      |                |                              |                    |                  |
| $\rightarrow$ | SCORM                                       |         |                   |                                      |                |                              |                    |                  |

# Step 8:

The rubric populates with a sample rubric item Click **delete using the trashcan icon to** remove unnecessary criterion.

| P             | ≡ матн                                      | 11⇒ Ass   | ignments > CLO Assessment - Math 11                                          |                                       |                            | 6ð View as Student |
|---------------|---------------------------------------------|-----------|------------------------------------------------------------------------------|---------------------------------------|----------------------------|--------------------|
| ())<br>())    | Spring 2025<br>Home                         | Î         | CLO Assessment - Math                                                        | 11                                    | 🚫 Publish 🕹 Assign To 🔍 Ed | iit :              |
|               | Announcements<br>Assignments<br>Discussions | 5 90<br>1 | Enter directions here.                                                       |                                       |                            | Cimes *            |
|               | Grades<br>People                            | L         | Points 0<br>Submitting a text entry box                                      |                                       |                            |                    |
| C)            | Pages                                       | ø         | Due For                                                                      | Available from                        | Until                      |                    |
| <u></u>       | Files                                       | ø         | - Everyone                                                                   | -                                     | -                          |                    |
| (10           | Outcomes                                    |           |                                                                              |                                       |                            |                    |
|               | Rubrics                                     |           | Title: Some Rubric                                                           |                                       |                            | La Rubric          |
|               | Quizzes                                     | Ø         | Criteria                                                                     | Ratings                               | Pts                        |                    |
|               | Modules<br>BigBlueButton<br>Collaborations  | ø         | Description of criterion<br>Range _                                          | ♥ 🛅<br>5 pts<br>Full Marks ♥ No Marks | S pis                      |                    |
|               | Chat                                        |           | + Criterion Q Find Outcome                                                   |                                       | Total                      | Points: 5          |
| $\rightarrow$ | Attendance<br>SCORM                         |           | Fill write free-form comments when assessing s     Remove points from rubric | tudents                               |                            |                    |

# Step 9:

To start adding the Canvas Mastery Outcome, you need to click Find Outcome.

|                |                |   |                     |                                           |                |           |              |            |       | Related Items |  |
|----------------|----------------|---|---------------------|-------------------------------------------|----------------|-----------|--------------|------------|-------|---------------|--|
| *              | Spring 2025    |   | CLO Asse            | essment - Math 11 🎮                       | •              | O Publish | දි Assign To | 🗞 Edit     |       |               |  |
|                | Home           |   |                     |                                           |                |           |              |            |       |               |  |
|                | Announcement   | ø | Enter direction     | as here                                   |                |           |              |            |       |               |  |
| 6              | Assignments    |   |                     |                                           |                |           |              |            | Æ     | (             |  |
|                | Discussions    |   |                     | Pointe 0                                  |                |           |              |            |       |               |  |
| 882            | Grades         |   | Subr                | nitting a text entry box                  |                |           |              |            |       |               |  |
| 56             | People         |   |                     |                                           |                |           |              |            |       |               |  |
|                | Pages          | ø | Due                 | For                                       | Available from |           | Until        |            |       |               |  |
|                | Files          | ø | -                   | Everyone                                  |                |           |              |            |       |               |  |
|                | Syllabus       |   |                     |                                           |                |           |              |            |       |               |  |
| ( <del>)</del> | Outcomes       |   |                     |                                           |                |           |              | O Find a P | ubric |               |  |
| ····           | Rubrics        |   | Title: Some Rub     | ic                                        |                |           |              | C Fillean  | abric |               |  |
| (10            | Quizzes        | ø |                     | Criteria                                  | Ratings        |           | F            | Pts        |       |               |  |
|                | Modules        | Ø | + Criterion         | Eind Outcome                              |                |           |              | Total Poin | ts: 0 |               |  |
|                | BigBlueButton  |   | □ I'll write free-f | orm comments when assessing students      |                |           |              |            |       |               |  |
|                | Callabarations |   | Remove points       | s from rubric                             |                |           |              |            |       |               |  |
|                | Collaborations |   | Don't post Ou       | tcomes results to Learning Mastery Gradeb | oook           |           |              |            |       |               |  |
|                | Chat           |   | Use this rubric     | for assignment grading                    |                |           |              |            |       |               |  |
|                | Attendance     |   | Hide score tot      | al for assessment results                 |                |           |              |            |       |               |  |
|                | SCORM          |   | Cancel              | Jpdate Rubric                             |                |           |              |            |       |               |  |
|                | Office 365     |   |                     |                                           |                |           |              |            |       |               |  |
| $\rightarrow$  | Google Drive   | * |                     |                                           |                |           |              |            |       |               |  |

# **Step 10:**

### A window will pop up, then click Academic Year 2025.

| P             |               | 1 > Assignm | Find Outcomes ×    | View as Student | Immersive Reader |
|---------------|---------------|-------------|--------------------|-----------------|------------------|
|               | Spring 2025   | ^<br>_      | Academic Year 2025 | Related         | d Items          |
| 65            | Home          | C           |                    |                 | Te la            |
|               | Announcements |             |                    |                 | vas Sup          |
|               | Assignments   |             | Ente               |                 | B                |
| <b>1</b>      |               |             |                    | 8               | Ť                |
| $\bigcirc$    | Grades        |             |                    |                 |                  |
|               | People        |             |                    |                 |                  |
|               |               | ø           |                    |                 |                  |
| <b>G</b>      | Files         | ø –         |                    | -               |                  |
| بت            |               |             |                    |                 |                  |
| (10           | Outcomes      |             |                    |                 |                  |
|               | Rubrics       | т           | īde:               |                 |                  |
|               | Quizzes       | ø           |                    |                 |                  |
|               | Modules       |             | + Cri              |                 |                  |
|               | BigBlueButton |             |                    |                 |                  |
|               |               |             | D Ren              |                 |                  |
|               |               |             | Dor                | -               |                  |
|               | Attendance    |             |                    |                 |                  |
| $\rightarrow$ | SCORM         |             |                    | 8               |                  |

# **Step 11:**

Click on the an outcome you plan to add to this assignment. Click on MATH 11 - Analyze and Solve.

| P                 |               | 11⇒ Assig |        | Find Outcomes        |                       |                      | ×      | View as Student | 🐻 Immersive Reader |
|-------------------|---------------|-----------|--------|----------------------|-----------------------|----------------------|--------|-----------------|--------------------|
|                   | Spring 2025   |           |        | 🗅 Academic Year 2025 | MATH 11 - Affective D | a Academic Year 2025 |        | Related         | Items              |
| 6                 | Home          |           | CLC    |                      | @ MATH 11 - Graphing  |                      |        |                 | bot                |
|                   | Announcements |           |        |                      |                       |                      |        |                 | las Su             |
|                   | Assignments   |           | Enter  |                      |                       |                      |        |                 | B                  |
|                   |               |           |        |                      |                       |                      |        | 8               | ~                  |
|                   |               |           |        |                      |                       |                      |        |                 |                    |
|                   |               |           |        |                      |                       |                      |        |                 |                    |
| স্যন্থ            |               |           | Due    |                      |                       |                      |        |                 |                    |
| <u> </u>          |               | ø         |        |                      |                       |                      |        |                 |                    |
|                   |               |           |        |                      |                       |                      |        |                 |                    |
| ( <sup>10</sup> ) | Outcomes      |           |        |                      |                       |                      |        |                 |                    |
|                   | Rubrics       |           | Title: |                      |                       |                      |        |                 |                    |
|                   |               | Ø         |        |                      |                       |                      |        |                 |                    |
|                   | Modules       |           | + Cri  |                      |                       |                      |        |                 |                    |
|                   | BigBlueButton |           | Own    |                      |                       |                      |        |                 |                    |
|                   |               |           | Ren    |                      |                       |                      |        |                 |                    |
|                   |               |           | 🗆 Dor  |                      |                       |                      | •      |                 |                    |
|                   | Attendance    |           | Use    |                      |                       |                      | Cancel |                 |                    |
| $\rightarrow$     | SCORM         |           | Carl   | Crosto Rubde         |                       |                      | Cancer | 8               |                    |

#### **Step 12:**

Click **Import** in the bottom right corner of the page. After clicking **Import** this page will close and go back to the rubric.

| Spring 2025 | CLC Find Outcomes  |                         |                        |                           |                                 |                           | ×                          | Nelated Items |
|-------------|--------------------|-------------------------|------------------------|---------------------------|---------------------------------|---------------------------|----------------------------|---------------|
| Home        | Academic Year 2025 | 6 MATH 11 - Affective D |                        | 1 Applu                   | ro and Coluo                    |                           |                            |               |
| Announceme  | Ente               | @ MATH 11 - Analyze an  | ©MAI⊓.                 |                           | e and solve                     |                           |                            |               |
| Assignments |                    | MATH 11 - Graphing      | Analyze and solve      | a precalculus leve        | i problem using analyti         | c methods.                |                            |               |
| Discussions |                    |                         | Met:                   | Met with                  | Not Met but                     | Not Met:                  | No                         |               |
| Grades      |                    |                         | Demonstrated           | Minor Errors:             | Demonstrates                    | Not enough                | Participation:             |               |
|             |                    |                         | mastery with<br>clear. | Demonstrated              | Some Learning:<br>Some relevant | work to<br>determine      | Student was<br>absent, did |               |
|             | Due                |                         | complete, and          | without                   | work, but with a                | mastery,                  | not                        |               |
|             |                    |                         | correct work.          | fundamental<br>errors but | fundamental error               | unclear<br>and/or         | participate in             |               |
|             |                    |                         |                        | may have                  | misunderstanding.               | inconsistent              | the                        |               |
|             |                    |                         |                        | some unclear,             | Work that shows                 | work, or                  | assessment,                |               |
|             | Title:             |                         |                        | and/or                    | incomplete.                     | participated              | participating              |               |
|             |                    |                         |                        | incorrect                 |                                 | in                        | in the                     |               |
|             | + Cri              |                         |                        | work.                     |                                 | assessment<br>but did not | course.                    |               |
|             |                    |                         |                        |                           |                                 | submit                    |                            |               |
|             | Ren                |                         |                        |                           |                                 | work                      |                            |               |
|             |                    |                         |                        |                           |                                 | to the                    |                            |               |
|             | 🗆 Use              |                         |                        |                           |                                 | specified                 |                            |               |
| Attendance  | Hid                |                         |                        |                           |                                 | skill.                    |                            |               |
| SCORM       | Car                |                         | (                      |                           |                                 |                           | •                          |               |
| Office 365  |                    |                         |                        |                           |                                 | 6-                        | Invest                     |               |
|             |                    |                         |                        |                           |                                 | Ca                        | import                     |               |

# **Step 13:**

To add additional Canvas Mastery Outcomes, click **Find Outcome** again.

| Spring 2025    |     | Enter uneccons                        | inere.                                               |                                                                     |                                                                                            |                                                                  |                                                                              |          |
|----------------|-----|---------------------------------------|------------------------------------------------------|---------------------------------------------------------------------|--------------------------------------------------------------------------------------------|------------------------------------------------------------------|------------------------------------------------------------------------------|----------|
| Home           |     | - La.                                 |                                                      |                                                                     |                                                                                            |                                                                  |                                                                              |          |
| Announcement   | s Ø | P                                     | oints 0                                              |                                                                     |                                                                                            |                                                                  |                                                                              |          |
| Assignments    |     | Subm                                  | itting a text entry                                  | / box                                                               |                                                                                            |                                                                  |                                                                              |          |
| Discussions    |     | Due                                   | For                                                  |                                                                     | Available from                                                                             |                                                                  | Until                                                                        |          |
| Grades         |     |                                       | Everyone                                             |                                                                     | ~                                                                                          |                                                                  |                                                                              |          |
| People         |     |                                       |                                                      |                                                                     |                                                                                            |                                                                  |                                                                              |          |
| Pages          | ø   |                                       |                                                      |                                                                     |                                                                                            |                                                                  |                                                                              |          |
| Files          | ø   | Title: Some Rubrid                    | s.                                                   |                                                                     |                                                                                            |                                                                  | Q Find a                                                                     | a Rubr   |
| Syllabus       |     | Criteria                              |                                                      |                                                                     | Ratings                                                                                    |                                                                  |                                                                              | Pts      |
| Outcomes       | 4   | @ MATH 11 -                           | 4 pts<br>Met:                                        | 3 pts<br>Met with Minor Errors:                                     | 2 pts<br>Not Met but Demonstrates                                                          | 1 pts<br>Not Met: Not enough work                                | 0 pts<br>No Participation:                                                   |          |
| Quizzes        | ø   | Analyze and<br>Solve<br>Analyze and   | Demonstrated<br>mastery with clear,<br>complete, and | Demonstrated mastery<br>without fundamental<br>errors, but may have | Some Learning: Some relevant<br>work, but with a fundamental<br>error or misunderstanding. | to determine mastery,<br>unclear and/or<br>inconsistent work, or | Student was absent, did<br>not participate in any<br>part of the assessment. |          |
| Modules        | Ø   | solve a                               | correct work.                                        | some unclear,                                                       | Work that shows promise but                                                                | student participated in                                          | or no longer                                                                 | 4 pt     |
| BigBlueButton  |     | problem using                         |                                                      | incomplete, and/or<br>incorrect work.                               | is incomplete.                                                                             | submit work pertaining to                                        | course.                                                                      |          |
| Collaborations |     | analytic methods.<br>threshold: 3 pts |                                                      |                                                                     |                                                                                            | the specified skill.                                             |                                                                              |          |
| Chat           |     | I China D                             | Circle Output                                        |                                                                     | 1                                                                                          |                                                                  | T-t-1 D                                                                      |          |
| Attendance     |     | + Criterion Q                         | Find Outcome                                         |                                                                     |                                                                                            |                                                                  | IOLAI PI                                                                     | oints: « |
| SCORM          |     | C I'll write free-fo                  | rm comments when as                                  | sessing students                                                    |                                                                                            |                                                                  |                                                                              |          |
| Office 365     |     | Remove points     Den't cost Outr     | from rubric                                          | ing Mastery Gradebook                                               |                                                                                            |                                                                  |                                                                              |          |
|                |     | Don't post out                        | omes results to ceam                                 | ing mastery Gradebook                                               |                                                                                            |                                                                  |                                                                              |          |

# **Step 14:**

# Click MATH 11 - Graphing to add a different outcome.

| P             | Spring 2025                                                                                                    |                | Entel Find Outcomes                                                                            |                                                               |                                                                                                    |                                                                                                    |                                                                                                    |                                                                                                    | ×                                                                                                    |
|---------------|----------------------------------------------------------------------------------------------------|----------------|------------------------------------------------------------------------------------------------|---------------------------------------------------------------|----------------------------------------------------------------------------------------------------|----------------------------------------------------------------------------------------------------|----------------------------------------------------------------------------------------------------|----------------------------------------------------------------------------------------------------|----------------------------------------------------------------------------------------------------|
|               | Home<br>Announcements<br>Assignments<br>Discussions<br>Grades<br>Grades<br>People<br>Pages<br>Files<br>Syllabus | 99<br>99<br>99 | C C C C C C C C C C C C C C C C C C C                                                          | MATH 11 - Affective D MATH 11 - Analyze an MATH 11 - Graphing | SMATH 1<br>Analyze and solve<br>Met:<br>Demonstrated<br>mastery with<br>clear,<br>complete, and<br>correct work. | 1 - Analyz<br>a precalculus level<br>Met with<br>Minor Errors:<br>Demonstrated<br>mastery<br>without<br>fundamental<br>errors, but<br>may have<br>some unclear. | re and Solve<br>problem using analytik<br>Not Met but<br>Demonstrates<br>Some Learning:<br>Some relevant<br>work, but with a<br>fundamental error<br>or<br>misunderstanding.<br>Work that shows | methods.<br>Not Met:<br>Not enough<br>work to<br>determine<br>mastery,<br>unclear<br>and/or<br>inconsistent<br>work, or     | No<br>Participation:<br>Student was<br>absent, did<br>not<br>participate in<br>any part of<br>the<br>assessment, |
|               | Outcomes<br>Rubrics<br>Quizzes<br>Modules<br>BigBlueButton<br>Collaborations<br>Chat                            | Ø<br>Ø         | MA<br>Analyz<br>Solve<br>Analyz<br>solve a<br>precak<br>proble<br>analyti<br>threshal<br>+ Cri |                                                               |                                                                                                    | incomplete,<br>and/or<br>incorrect<br>work.                                                                                                    | promise but is incomplete.                                                                                                    | student<br>participated<br>in<br>assessment<br>but did not<br>submit<br>work<br>pertaining<br>to the<br>specified<br>skill. | or no longer<br>participating —<br>in the<br>course.                                                             |
| $\rightarrow$ | SCORM<br>Office 365<br>Google Drive                                                                             |                | <ul> <li>Pilv</li> <li>Ren</li> <li>Dor</li> <li>Use</li> </ul>                                |                                                               | 4                                                                                                    |                                                                                                    |                                                                                                    | Ca                                                                                                    | ncel Import                                                                                                    |

# **Step 15:**

Click **Import** to finalize adding the outcome to the rubric.

| P             | Sering 2025<br>Home<br>Announcements (20<br>Assignments<br>Discussions<br>Grades |   | Entei             | Find Outcomes ×      |                         |                        |                            |                                      |                          |                            |  |
|---------------|----------------------------------------------------------------------------------|---|-------------------|----------------------|-------------------------|------------------------|----------------------------|--------------------------------------|--------------------------|----------------------------|--|
|               | Home                                                                             |   |                   | P_Academic Year 2025 | @ MATH 11 - Affective D |                        |                            |                                      |                          | <u>^</u>                   |  |
|               | Announcements                                                                    | ø | - 10              | -                    | @ MATH 11 - Analyze an  | © MATH 1               | l 1 - Graph                | ing                                  |                          |                            |  |
| 6             | Assignments                                                                      |   |                   |                      | @ MATH 11 - Graphing    | Sketch the graph of    | of a precalculus lev       | el problem using skills l            | beyond plotting          | a table of points.         |  |
|               |                                                                                  |   | Due               |                      |                         | Met:                   | Met with                   | Not Met but                          | Not Met:                 | No                         |  |
|               | Grades                                                                           |   |                   |                      |                         | Demonstrated           | Minor Errors:              | Demonstrates                         | Not enough               | Participation:             |  |
|               |                                                                                  |   | -                 |                      |                         | mastery with<br>clear, | Demonstrated<br>mastery    | Some Learning:<br>Some relevant      | work to<br>determine     | Student was<br>absent, did |  |
| 0             |                                                                                  |   |                   |                      |                         | complete, and          | without                    | work, but with a                     | mastery,                 | not                        |  |
|               |                                                                                  |   | Title:            |                      |                         | correct work.          | fundamental<br>errors, but | fundamental error<br>or              | unclear<br>and/or        | any part of                |  |
| Ğ→            | Syllabus                                                                         |   | C                 |                      |                         |                        | may have<br>some unclear,  | misunderstanding.<br>Work that shows | inconsistent<br>work, or | the<br>assessment,         |  |
|               |                                                                                  |   | a                 |                      |                         |                        | incomplete,                | promise but is                       | student                  | or no longer               |  |
|               | Rubrics                                                                          |   | Analyz            |                      |                         |                        | and/or                     | incomplete.                          | participated             | participating              |  |
| (10           | Quizzes                                                                          | ø | Solve<br>Analyz   |                      |                         |                        | incorrect<br>work.         |                                      | in<br>assessment         | in the course.             |  |
|               | Modules                                                                          |   | solve a preca k   |                      |                         |                        |                            |                                      | but did not<br>submit    |                            |  |
|               |                                                                                  |   | proble<br>analyti |                      |                         |                        |                            |                                      | work                     |                            |  |
|               |                                                                                  |   | threshol          |                      |                         |                        |                            |                                      | to the                   |                            |  |
|               |                                                                                  |   | + Cri             |                      |                         |                        |                            |                                      | specified                |                            |  |
|               | Attendance                                                                       |   |                   |                      |                         |                        |                            |                                      | SKIII.                   | <b>.</b>                   |  |
|               | SCORM                                                                            |   |                   |                      |                         |                        |                            |                                      |                          | •                          |  |
|               | Office 365                                                                       |   | Dor               |                      |                         |                        |                            |                                      | Ca                       | Import                     |  |
| $\rightarrow$ |                                                                                  | v | 🗆 Use             |                      |                         |                        |                            |                                      |                          |                            |  |

# **Step 16:**

Once you finished adding all the rubrics you want for this assignment, you can choose to Use this rubric for assignment grading.

|                                                                              |      | Criteria                                                                                                    | Ratings                                                                                                    |                                                                                                    |                                                                                                    |                                                                                                    |                                                                                                    |          |
|------------------------------------------------------------------------------|------|----------------------------------------------------------------------------------------------------|----------------------------------------------------------------------------------------------------|----------------------------------------------------------------------------------------------------|----------------------------------------------------------------------------------------------------|----------------------------------------------------------------------------------------------------|----------------------------------------------------------------------------------------------------|----------|
| Sering 2025<br>Home<br>Announcement<br>Assignments<br>Discussions<br>Grades  | s 90 | MATH 11 -<br>Analyze and Solve<br>Analyze and Solve<br>a precalculus level<br>problem using<br>analytic methods.<br>threshold: 3 pts                    | 4 pts<br>Met:<br>Demonstrated<br>mastery with clear,<br>complete, and<br>correct work.                                     | 3 pts<br>Met with Minor Errors:<br>Demonstrated mastery<br>without fundamental<br>errors, but may have<br>some unclear,<br>incomplete, and/or<br>incorrect work. | 2 pts<br>Not Met but Demonstrates<br>Some Learning: Some relevant<br>work, but with a fundamental<br>error or misunderstanding.<br>Work that shows promise but<br>is incomplete. | 1 pts<br>Not Met: Not enough<br>work to determine<br>mastery, unclear and/or<br>inconsistent work, or<br>student participated in<br>assessment but did not<br>submit work pertaining to<br>the specified skill. | O pts<br>No Participation:<br>Student was absent,<br>did not participate in<br>any part of the<br>assessment, or no<br>longer participating in<br>the course. | 4 pts    |
| People<br>Pages<br>Files<br>Syllabus<br>Outcomes<br>Rubrics<br>Ouizzes       | Ø    | MATH 11 -<br>Graphing<br>Sketch the graph of<br>a precalculus level<br>problem using skills<br>beyond plotting a<br>table of points.<br>threshold: 3 ps | 4 pts<br>Met:<br>Demonstrated<br>mastery with clear,<br>complete, and<br>correct work.                                     | 3 pts<br>Met with Minor Errors:<br>Demonstrated mastery<br>without fundamental<br>errors, but may have<br>some unclear,<br>incomplete, and/or<br>incorrect work. | 2 pts<br>Not Met but Demonstrates<br>Some Learning: Some relevant<br>work, but with a fundamental<br>error or misunderstanding.<br>Work that shows promise but<br>is incomplete. | 1 pts<br>Not Met: Not enough<br>work to determine<br>mastery, unclear and/or<br>inconsistent work, or<br>student participated in<br>assessment but did not<br>submit work pertaining to<br>the specified skill. | O pts<br>No Participation:<br>Student was absent,<br>did not participate in<br>any part of the<br>assessment, or no<br>longer participating in<br>the course. | 4 pts    |
| odules                                                                       | ø    |                                                                                                    | nd Outcome                                                                                                    |                                                                                                    |                                                                                                    |                                                                                                    | Total P                                                                                                    | oints: 8 |
| ligBlueButton<br>Collaborations<br>Chat<br>Attendance<br>SCORM<br>Office 365 |      | I'll write free-form     Remove points fri     Oon't post Outco     Jse this rubric for     Hide score total fi     Cancel     Creater                  | n comments when asso<br>om rubric<br>mes results to Learnin<br>r assignment grading<br>or assessment results<br>ate Rubric | essing students<br>g Mastery Gradebook                                                                                                    |                                                                                                    |                                                                                                    |                                                                                                    |          |
| ogle Drive                                                                   |      |                                                                                                    |                                                                                                    |                                                                                                    |                                                                                                    |                                                                                                    |                                                                                                    |          |

# **Step 17:**

When Use this rubric for assignment grading is checked, you do not have to enter a score for the assignment. If you do not want the rubric to affect the grading make sure Use this rubric for assignment grading is NOT checked.

| <                                                                      | -     | Criteria                                                                                                    |                                                                                                    |                                                                                                    | Ratings                                                                                                    |                                                                                                    |                                                                                                    | Pts      |
|------------------------------------------------------------------------|-------|----------------------------------------------------------------------------------------------------|----------------------------------------------------------------------------------------------------|----------------------------------------------------------------------------------------------------|----------------------------------------------------------------------------------------------------|----------------------------------------------------------------------------------------------------|----------------------------------------------------------------------------------------------------|----------|
| Announceme<br>Assignments<br>Discussions<br>Grades                     | nts Ø | MATH 11 -<br>Analyze and Solve<br>Analyze and Solve<br>a precalculus level<br>problem using<br>analytic methods.<br>threshot: 3 ps                       | 4 pts<br>Met:<br>Demonstrated<br>mastery with clear,<br>complete, and<br>correct work.             | 3 pts<br>Met with Minor Errors:<br>Demonstrated mastery<br>without fundamental<br>errors, but may have<br>some unclear,<br>incomplete, and/or<br>incorrect work. | 2 pts<br>Not Met but Demonstrates<br>Some Learning: Some relevant<br>work, but with a fundamental<br>error or misunderstanding.<br>Work that shows promise but<br>Is incomplete. | 1 pts<br>Not Met: Not enough<br>work to determine<br>mastery, unclear and/or<br>inconsistent work, or<br>student participated in<br>assessment but did not<br>submit work pertaining to<br>the specified skill. | O pts<br>No Participation:<br>Student was absent,<br>did not participate in<br>any part of the<br>assessment, or no<br>longer participating in<br>the course. | 4 pts    |
| People<br>Pages<br>Files<br>Syllabus<br>Outcomes<br>Rubrics<br>Quizzes | ø     | MATH 11 -<br>Graphing<br>Sketch the graph of<br>a precalculus level<br>problem using skills<br>beyond plotting a<br>table of points.<br>threshold: 3 gts | 4 pts<br>Met:<br>Demonstrated<br>mastery with clear,<br>complete, and<br>correct work.             | 3 pts<br>Met with Minor Errors:<br>Demonstrated mastery<br>without fundamental<br>errors, but may have<br>some unclear,<br>incomplete, and/or<br>incorrect work. | 2 pts<br>Not Met but Demonstrates<br>Some Learning: Some relevant<br>work, but with a fundamental<br>error or misunderstanding.<br>Work that shows promise but<br>is incomplete. | 1 pts<br>Not Met: Not enough<br>work to determine<br>mastery, unclear and/or<br>inconsistent work, or<br>student participated in<br>assessment but did not<br>submit work pertaining to<br>the specified skill. | 0 pts<br>No Participation:<br>Student was absent,<br>did not participate in<br>any part of the<br>assessment, or no<br>longer participating in<br>the course. | 4 pts    |
| Modules                                                                | ø     | + Criterion Q Fi                                                                                                    | nd Outcome                                                                                         |                                                                                                    |                                                                                                    |                                                                                                    | Total P                                                                                                    | oints: 8 |
| BigBlueButto<br>Collaboration<br>Chat<br>Attendance<br>SCORM           | 5     | I'll write free-form     Remove points fre     Don't post Outco     Jse this rubric for     Cancel Upd                                                   | n comments when asse<br>om rubric<br>mes results to Learning<br>r assignment grading<br>ate Rubric | ssing students<br>g Mastery Gradebook                                                                                                    |                                                                                                    |                                                                                                    |                                                                                                    |          |
| Office 365                                                             |       |                                                                                                    |                                                                                                    |                                                                                                    |                                                                                                    |                                                                                                    |                                                                                                    |          |

#### Step 18: Click Create Rubric

| 2025                                                                         | Criteria                                                                                                    |                                                                                        | Ratings                                                                                                    |                                                                                                    |                                                                                                    |                                                                                                    |          |  |  |  |  |
|------------------------------------------------------------------------------|----------------------------------------------------------------------------------------------------|----------------------------------------------------------------------------------------|----------------------------------------------------------------------------------------------------|----------------------------------------------------------------------------------------------------|----------------------------------------------------------------------------------------------------|----------------------------------------------------------------------------------------------------|----------|--|--|--|--|
| Song 2023<br>Home<br>Announcements &<br>Assignments<br>Discussions<br>Grades | MATH 11 -<br>Analyze and Solve<br>Analyze and Solve<br>a precalculus level<br>problem using<br>analytic methods.<br>threshold: 3 pts                                                                                                    | 4 pts<br>Met:<br>Demonstrated<br>mastery with clear,<br>complete, and<br>correct work. | 3 pts<br>Met with Minor Errors:<br>Demonstrated mastery<br>without fundamental<br>errors, but may have<br>some unclear,<br>incompiete, and/or<br>incorrect work. | 2 pts<br>Not Met but Demonstrates<br>Some Learning: Some relevant<br>work, but with a fundamental<br>error or misunderstanding.<br>Work that shows promise but<br>is incomplete. | 1 pts<br>Not Met: Not enough<br>work to determine<br>mastery, unclear and/or<br>inconsistent work, or<br>student participated in<br>assessment but idd not<br>submit work pertaining to<br>the specified skill. | O pts<br>No Participation:<br>Student was absent,<br>did not participate in<br>any part of the<br>assessment, or no<br>longer participating in<br>the course. | 4 pts    |  |  |  |  |
| People<br>Pages Ø<br>Files Ø<br>Syllabus<br>Outcomes<br>Rubrics              | MATH 11 -<br>Graphing<br>Sketch the graph of<br>a precalculus level<br>problem using skills<br>beyond plotting a<br>table of points.<br>threateld: 3 ps                                                                                                    | 4 pts<br>Met:<br>Demonstrated<br>mastery with clear,<br>complete, and<br>correct work. | 3 pts<br>Met with Minor Errors:<br>Demonstrated mastery<br>without fundamental<br>errors, but may have<br>some unclear,<br>incomplete, and/or<br>incorrect work. | 2 pts<br>Not Met but Demonstrates<br>Some Learning: Some relevant<br>work, but with a fundamental<br>error or misunderstanding,<br>Work that shows promise but<br>is incomplete. | 1 pts<br>Not Met: Not enough<br>work to determine<br>mastery, unclear and/or<br>inconsistent work, or<br>student participated in<br>assessment but did not<br>submit work pertaining to<br>the specified skill. | O pts<br>No Participation:<br>Student was absent,<br>did not participate in<br>any part of the<br>assessment, or no<br>longer participating in<br>the course. | 4 pts    |  |  |  |  |
| Quizzes 90<br>Modules 00                                                     | + Criterion Q F                                                                                                    | ind Outcome                                                                            |                                                                                                    |                                                                                                    |                                                                                                    | Total P                                                                                                    | oints: 8 |  |  |  |  |
| BigBlueButton<br>Collaborations<br>Chat<br>Attendance<br>SCORM<br>Office 365 | Il write free-form comments when assessing students     Remove points from rubric     Don't post Outcomes results to Learning Mastery Gradebook     Use this rubric for assignment grading     Hide score total for assessment results     Cancel     Create Rubric |                                                                                        |                                                                                                    |                                                                                                    |                                                                                                    |                                                                                                    |          |  |  |  |  |

# Step 19:

If you need to edit click on the **Pencil icon** or to delete the rubric click on the **Trash icon**.

| Home            |   | Due                                      | For                                 |                                             | Available from                                               |                                                   | Until                                         |       |
|-----------------|---|------------------------------------------|-------------------------------------|---------------------------------------------|--------------------------------------------------------------|---------------------------------------------------|-----------------------------------------------|-------|
| Announcements § | Ø | 5.                                       | Everyone                            |                                             | -                                                            |                                                   | -2                                            |       |
| Assignments     |   |                                          |                                     |                                             |                                                              |                                                   |                                               |       |
| Discussions     |   | lann ar sea                              |                                     |                                             |                                                              |                                                   |                                               | 100   |
| Grades          |   | Some Rubric                              |                                     |                                             |                                                              |                                                   |                                               | 2QI   |
| People          |   | Criteria                                 |                                     |                                             | Ratings                                                      |                                                   |                                               | Pts   |
| Pages \$        | ø | MATH 11 -<br>Analyze and Solve           | 4 pts<br>Met:                       | 3 pts<br>Met with Minor Errors:             | 2 pts<br>Not Met but Demonstrates                            | 1 pts<br>Not Met: Not enough                      | 0 pts<br>No Participation:                    |       |
| Files \$        | Ø | Analyze and solve<br>a precalculus level | Demonstrated<br>mastery with clear, | Demonstrated mastery<br>without fundamental | Some Learning: Some relevant<br>work, but with a fundamental | work to determine<br>mastery, unclear and/or      | Student was absent,<br>did not participate in |       |
| Syllabus        |   | problem using<br>analytic methods.       | complete, and<br>correct work.      | errors, but may have<br>some unclear.       | error or misunderstanding.<br>Work that shows promise but    | inconsistent work, or<br>student participated in  | any part of the<br>assessment, or no          | 4 pts |
| Outcomes        |   | threshold: 3 pts                         |                                     | incomplete, and/or                          | is incomplete.                                               | assessment but did not                            | longer participating in                       |       |
| Rubrics         |   |                                          |                                     | incorrect work.                             |                                                              | the specified skill.                              | the course.                                   |       |
| Quizzes \$      | Ð |                                          |                                     |                                             |                                                              |                                                   |                                               |       |
| Modules §       | か | C MATH 11 -<br>Graphing                  | 4 pts                               | 3 pts<br>Met with Minor Errors              | 2 pts<br>Not Met hut Demonstrates                            | 1 pts<br>Not Met: Not enough                      | O pts                                         |       |
| BigBlueButton   |   | Sketch the graph of                      | Demonstrated                        | Demonstrated mastery                        | Some Learning: Some relevant                                 | work to determine                                 | Student was absent,                           |       |
| Collaborations  |   | problem using skills                     | complete, and                       | errors, but may have                        | error or misunderstanding.                                   | inconsistent work, or                             | any part of the                               | 4 pts |
| Chat            |   | table of points.                         | correct work.                       | incomplete, and/or                          | is incomplete.                                               | assessment but did not                            | longer participating in                       |       |
| Attendance      |   | threshold: 3 pts                         |                                     | incorrect work.                             |                                                              | submit work pertaining to<br>the specified skill. | the course.                                   |       |
| CORM            |   |                                          |                                     |                                             |                                                              |                                                   |                                               |       |

#### **Step 20:**

i

You're done with the tutorial. Go try it!

Congratulations on finishing this tutorial on adding Canvas Outcomes to a course to asses Course Learning Outcomes (CLOs).

Your next step in the CLO Assessment process is to Assess the Outcomes using Canvas Rubrics after students have completed the assessment. Below are links for how to accomplish this next step.

- 1. Interactive Tutorial: A step-by-step guide for Assessing Outcomes using Canvas Rubrics
- 2. PDF: A downloadable PDF with instructions.

For assistance, email <a href="mailto:LearningOutcomesHelp@palomar.edu">LearningOutcomesHelp@palomar.edu</a>